### **APPLICATION NOTE**

**Creating Certus-NX-RT SoC Project in Radiant Software** 

> 4/8/2022 Version #: 1.0.0

4/8/2022

#### Version #: 1.0.0

#### **Table 1: Cross Reference of Applicable Products**

| Product Name | Manufacturer Part Number | Device Type |
|--------------|--------------------------|-------------|
| Certus-NX-RT | UT24C407                 | FPGA        |

#### **1.0 Overview**

This document details the process of creating a **Certus-NX-RT SoC FPGA** project using the **Lattice Propel** software tools. For the purposes of this document, create a project named **Hello\_World\_SoC** and **Hello\_World** using **Propel Build** tools to include all the source modules required for a successful build. Using this template, projects are created using (a) the preferred application source directory structures and (b) the directory structure for the Radiant-supplied files. **Figure 1** shows the block diagram of the design.

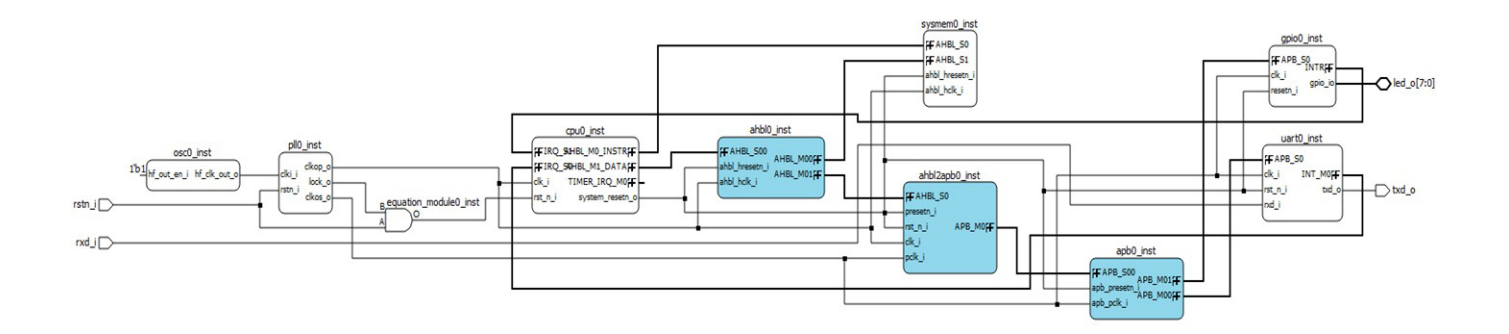

Figure 1: Example Design Block Diagram

4/8/2022

#### 2.0 Lattice Propel: Software Development Tools

Lattice provides software development tools for system-on-chip (SoC) designs: Lattice Propel Development Suite, which provides software build tools (SBT) for Eclipse. Eclipse is an integrated development environment (IDE) featuring:

- Creating and debugging applications.
- Using Lattice SBT, allows automatic creation of a board support package (BSP) for the given SoC.
- The BSP allows communication to the different peripherals in the SoC.
- The Lattice SBT automatically creates the make files for building the application.
- Lattice Propel for Eclipse software development kit (SDK) provides:
  - a GUI for code editing, compiling, and debugging using the GNU toolchain, which provides the compiler, assembler and linker, see Figure 2.

| <pre>Site Did Source Enders Maynes Sagen Project Tip Luttications Window Lipie<br/>@ Debug Davide Explorer:  @ Charles Main To General EnderSchull (Luttications Structure):  @ Charles Main Company Company Comp</pre>                                                                                                    | Sworkspace - Hello_World_CNX/src/main.c | n.c - Lattice Propel                                                                                               |                          | - 0 ×             |
|----------------------------------------------------------------------------------------------------|-----------------------------------------|----------------------------------------------------------------------------------------------------|--------------------------|-------------------|
| • Other Constructions       • Other Construction       • Other Construction       • Other       • Other Constrution       • Other Co                                                                                                    | File Edit Source Refactor Navigate Se   | Search Project Run LatticeTools Window Help                                                                        |                          | 0.100             |
| Quest         Control         Control <thcontrol< th=""> <thcontrol< th=""> <thcon< td=""><td></td><td></td><td></td><td>Q :BI 0 7</td></thcon<></thcontrol<></thcontrol<>                                                                                                    |                                         |                                                                                                    |                          | Q :BI 0 7         |
| <pre></pre>                                                                                                    | The Debug Concert Explorer 23           | E to I is main.c X H utish E (gdb[35],proc[42000].threadGroup[i1],gdb[35],proc[42000].Ostnread[1] H sys_platform.h | S Sreakp Streakp Express | Disasse % Periphe |
| A be hander: A be hander: A b                                                                                                    | V B Hello_World_CNX                     | 49 static uint8_t idx = 0;                                                                                         |                          |                   |
| <pre>&gt; b Plobel:</pre>                                                                                                    | > S Binaries                            | Name                                                                                                    | Туре                     | Value             |
| <pre>setc<br/>setc<br/>s</pre>                                                                                                    | > D Includes                            | 52                                                                                                    |                          |                   |
| <pre>b DP<br/>b Data to the state of the state of the state</pre>                                                                                                    | v 🐱 src                                 | 53 #ifdef LSCC_STDIO_UART_APB                                                                                      |                          |                   |
| <pre>binantc binantc b</pre>                                                                                                    | bsp                                     | 54 extern struct uart_instance *g_stdio_uart;                                                                      |                          |                   |
| <pre>&gt; builts<br/>D cpolswid<br/>D cpolswid<br/>D c</pre>                                                                                                    | > M main.c                              | <pre>55 g_stdio_uart = &amp;uart_core_uart;<br/>56 mmstdie</pre>                                                   |                          |                   |
| Big updavd   Cyplavd   Cyplavd   Cyplavd   Cyplavd   Sp.gmvxml   Console   Sp.gmvxml   Cottag   Steller   Cottag   Steller   Steller   Steller                                                                                                    | D utils.c                               | 50 <b>Wengit</b>                                                                                                   |                          |                   |
| <pre>big cpudyamil<br/>big cpudyamil<br/>bindexid<br/>indexid<br/>inde</pre>                                                                                                    | 2 cmu0 cud                              | 58 printf("\r\nHello_RISC-V_world_from_CAES!\r\n"):                                                                |                          |                   |
| Globy       Geo while (true) {         Systemant       Gi while (true) {         Globy       Gi while (true) {         Globy       Gi while (true) {         Globy       Gi while (true) {         Globy       Gi while (true) {         Globy       Gi while (true) {         Globy       Gi while (true) {         Globy       Globy         Globy       Globy         Globy       Gl                                                                                                    |                                         | 959 LED SET(ALL OFF);                                                                                              |                          |                   |
| image: spreak and image: spreak and                                                                                                    | E Linker Id                             | 60                                                                                                    |                          |                   |
| <pre>Systemani<br/>&gt; Debug<br/>&gt; Debug</pre> |                                         | 61 while (true) {                                                                                                  |                          |                   |
| <pre>&gt; B Helo_World_SoC</pre> 3 Helo_World_SoC                                                                                                    | Sys_env.xm                              | 62 LED_SET(LED_ON(idx));                                                                                           |                          |                   |
| A Under Child Section of the sector of the sector of th                                                                                                    | Hello World SoC                         |                                                                                                    |                          |                   |
| 65       }         67       if (RTL_STM) {         61       if (RTL_STM) {         62       if (RTL_STM) {         61       if (RTL_STM) {         61       if (RTL_STM) {         61       if (RTL_STM) {         61       if (RTL_STM) {         62       if (RTL_STM) {         61       if (RTL_STM) {         61       if (RTL_STM) {         61       if (RTL_STM) {         61       if (RTL_STM) {         62       if (RTL_STM) {         61       if (RTL_STM) {         61       if (RTL_STM) {         61       if (RTL_STM) {         61       if (RTL_STM) {         61       if (RTL_STM) {         62       if (RTL_STM) {         61       if (RTL_STM) {         62       if (RTL_STM) {         61       if (RTL_STM) {         10       if (RTL_STM) {         11       if (RTL_STM) {         12       if (RTL_STM) {         13       if (RTL_STM) {         14       if (RTL_STM) {         13       if (RTL_STM) {         14       if (RTL_STM) {         15                                                                                                    | / Wond_Soc                              | 65 	 idx = 0:                                                                                                    |                          |                   |
| <ul> <li>if (RTL_SIM) {</li></ul>                                                                                                    |                                         | 66 }                                                                                                    |                          | ^                 |
| 68     if (RL_SIM) {       69     delav(S(1);       70     ) else {       71     delav(S(500);       *     *       © Console IX @ Terminal @ Problems © Executables @ Debugger Console @ Search     •       CDT Build Console [Heilo_World_CNX]       10:56:13 **** Incremental Build of configuration Debug for project Hello_World_CNX ****       make all       Invoking: GNU RISC-V Cross Print Size       riscv-none-embde-size -roformat-berkeley "Hello_World_CNX.elf"       t4x0     20       202     2052       10:56:15 Build Finished. 0 errors, 0 warnings. (took 1s.518ms)                                                                                                    |                                         | 67                                                                                                    |                          |                   |
| Bille (DV)     Witable     Smart Incert     82-33:2886     102-132:2866     102-132:2866     102-132:2866     102-132:2866     102-132:2866     102-132:2866     102-132:2866     102-132:2866     102-132:2866     102-132:2866     102-132:2866     102-132:2866     102-132:2866     102-132:2866     102-132:2866     102-132:2866     102-132:2866     102-132:2866     102-132:2866     102-132:2866     102-132:2866     102-132:2866     102-132:2866     102-132:2866     102-132:2866     102-132:2866     102-132:2866     102-132:2866     102-132:2866     102-132:2866     102-132:2866     102-132:2866     102-132:2866     102-132:2866     102-132:2866     102-132:2866     102-132:2866     102-132:2866     102-132:2866     102-132:2866     102-132:2866     102-132:2866     102-132:2866     102-132:2866     102-132:2866     102-132:2866     102-132:2866     102-132:2866     102-132:2866     102-132:2866     102-132:2866     102-132:2866     102-132:2866     102-132:2866     102-132:2866     102-132:2866     102-132:2866     102-132:2866     102-132:2866     102-132:2866     102-132:2866     102-132:2866     102-132:2866     102-132:2866     102-132:2866     102-132:2866     102-132:2866     102-132:2866     102-132:2866     102-132:2866     102-132:2866     102-132:2866     102-132:2866     102-132:2866     102-132:28                                                                                                    |                                         | 68 if (RTL_SIM) {                                                                                                  |                          |                   |
| Adlawtkr(590):     Image: Console & Ferminal Problems © Executables © Debugger Console & Search     Image: Console & Ferminal Problems © Executables © Debugger Console & Search       CDT Build Console [Hello_World_CNX]     10:56:13 ***** Incremental Build of configuration Debug for project Hello_World_CNX *****       make all     Inrovking: GNU RISC-V Cross Print Size       riscv-none-embed-sizeformat-berkeley "Hello_World_CNX.elf"       txtd data bss dec hex filename       4240     20       420     2732       18:56:15 Build Finished. 0 errors, 0 warnings. (took 1s.518ms)                                                                                                    |                                         | 69 delayM5(1);                                                                                                    |                          |                   |
| Image: Second State     Image: Second State     Image: Second State     Image: Second State       Image: State     Image: State     Image: Second State     Image: Second State       Image: State     Image: State     Image: State     Image: State       Image: State     Image: State     Image: State     Image: State       Image: State     Image: State     Image: State     Image: State       Image: State     Image: State     Image: State     Image: State       Image: State     Image: State     Image: State     Image: State       Image: State     Image: State     Image: State     Image: State       Image: State     Image: State     Image: State     Image: State       Image: State     Image: State     Image: State     Image: State       Image: State     Image: State     Image: State     Image: State       Image: State     Image: State     Image: State     Image: State       Image: State     Image: State     Image: State     Image: State       Image: State     Image: State     Image: State     Image: State       Image: State     Image: State     Image: State     Image: State       Image: State     Image: State     Image: State     Image: State       Image: State     Image: State     Image: State     Image                                                                                                    |                                         | 71 delavMS(590):                                                                                                   |                          | ~                 |
| Console X: Perminal Problems © Executables @ Debugger Console & Search<br>CDT Build Console (Hello World CNX)<br>10:56:13**** Incremental Build of configuration Debug for project Hello_Norld_CNX ****<br>make all<br>Invoking: GNN RISC-V Cross Print Size<br>riscv-none-embed-sizeformat-berkeley "Hello_Norld_CNX.elf"<br>text data bss dec hex filename<br>4240 20 2732 G592 1b50 Hello_World_CNX.elf<br>Finished building: Hello_World_CNX.siz<br>10:56:15 Build Finished. 0 errors, 0 warnings. (took 1s.518ms)                                                                                                    |                                         |                                                                                                    |                          | >                 |
| CDT Build Console (Hello_World_CNX)         10:56:13 ***** Incremental Build of configuration Debug for project Hello_World_CNX *****         make all         Invoking: GNU RISC-V Cross Print Size         riscv-none-embed-sizeformat-berkeley "Hello_World_CNX.elf"         text data bss dec hex filename         4240 20 2732 G992 lb50 Hello_World_CNX.elf         Finished building: Hello_World_CNX.siz         10:56:15 Build Finished. 0 errors, 0 warnings. (took 1s.518ms)                                                                                                    |                                         | 🖾 Console 🖾 🔗 Terminal 💽 Problems 🗿 Executables 💀 Debugger Console 🔗 Search                                        | 0 0 0 0                  | 🖻 🗽 🔁 🕶 😁 🖻       |
| 10:56:13       ************************************                                                                                                    |                                         | CDT Build Console [Hello_World_CNX]                                                                                |                          |                   |
| make all         Invoking: GNU RISC-V Cross Print Size         riscv-none-embed-sizeformat-berkeley "Hello_World_CNX.elf"         text data bss dec hexlineame         4240       20       2732       6992       1550 Hello_World_CNX.elf         Finished building: Hello_World_CNX.siz         10:56:15 Build Finished. 0 errors, 0 warnings. (took 1s.518ms)         Shello World CNX                                                                                                    |                                         | 10:56:13 **** Incremental Build of configuration Debug for project Hello_World_CNX ****                            |                          | ^                 |
| Allowedd CNX       Writable       Smart Incert       82:33:2886       Igructions       Igructions<                                                                                                    |                                         | make all                                                                                                    |                          |                   |
| 1     1     1     1     1     1     1     1     1       1     1     1     1     1     1     1     1                                                                                                    |                                         | nivoking: owo kisc-v cross print size                                                                              |                          |                   |
| 4240       20       2732       6992       1b50 Hello_World_CNX.elf         Finished building: Hello_World_CNX.siz       10:56:15 Build Finished. 0 errors, 0 warnings. (took 1s.518ms)         Bello World CNX       Writable       Smart Incert       82:31:2886       10:10:10:10:10:10:10:10:10:10:10:10:10:1                                                                                                    |                                         | text data bss dec hex filename                                                                                     |                          |                   |
| Finished building: Hello_World_CNX.siz 10:56:15 Build Finished. 0 errors, 0 warnings. (took 1s.518ms) 3 Hello World CNX Writable Smart Incert 82:31:2886   1971-01-50cu   10:                                                                                                    |                                         | 4240 20 2732 6992 1b50 Hello World CNX.elf                                                                         |                          |                   |
| Bello World CNX     Writable     Smart Incert     82 - 33 - 2886     10714 - 57024     10714 - 57024                                                                                                    |                                         | Finished building: Hello_World_CNX.siz                                                                             |                          |                   |
| 10:56:15 Build Finished. 0 errors, 0 warnings. (took 1s.518ms)                                                                                                    |                                         |                                                                                                    |                          |                   |
| 3 Hello World CNX     Writable     Smart (seert     82 - 33 - 2886     10711 - 5551     10110                                                                                                    |                                         | 10.55.15 Duild Finished & entry & American (Arch 1, 510m)                                                          |                          |                   |
| 3 Hello World CNX Writable Smart Incert 82 • 33 • 2886 : 1974 • 0 * 5ncx : : : : : : : : : : : : : : : : : : :                                                                                                    |                                         | 10:50:15 Bulld Finished. 0 errors, 0 Warnings. (Look 15.518ms)                                                     |                          |                   |
| 3 Hello World CNX Writable Smart Incert 82 • 33 • 2886 interview interview i                                                                                                    |                                         |                                                                                                    |                          |                   |
| 3 Hello World CNX Writable Smart Incert 82 - 33 - 2886 i teru or \$next in:                                                                                                    |                                         |                                                                                                    |                          |                   |
| Bello World CNX         Writable         Smart Insert         82 - 33 - 2886         1078 - 45 ncm         0                                                                                                    |                                         |                                                                                                    |                          |                   |
| 3 Hello World CNX.                                                                                                    |                                         |                                                                                                    |                          |                   |
| Bello World CNX         Writable         Smart Incert         82 • 33 • 2886         1974 • 450ccs         III                                                                                                    |                                         |                                                                                                    |                          |                   |
| S Hello World CNX                                                                                                    |                                         |                                                                                                    |                          | ~                 |
|                                                                                                    | B Hello_World_CNX                       | Writable         Smart Insert         82 : 33 : 2886         187M of 305                                           | M 💼                      | 5                 |

Figure 2: Lattice Propel

4/8/2022

#### 3.0 Lattice Propel Builder

Lattice Propel Builder allows for easy design of a SoC by simply dragging and dropping modules into a schematic view. Propel Builder provides:

- **GUI** for designing a **SoC** system.
- Generate the **SoC** design.
- Integrate the SoC design with Lattice Radiant Software.

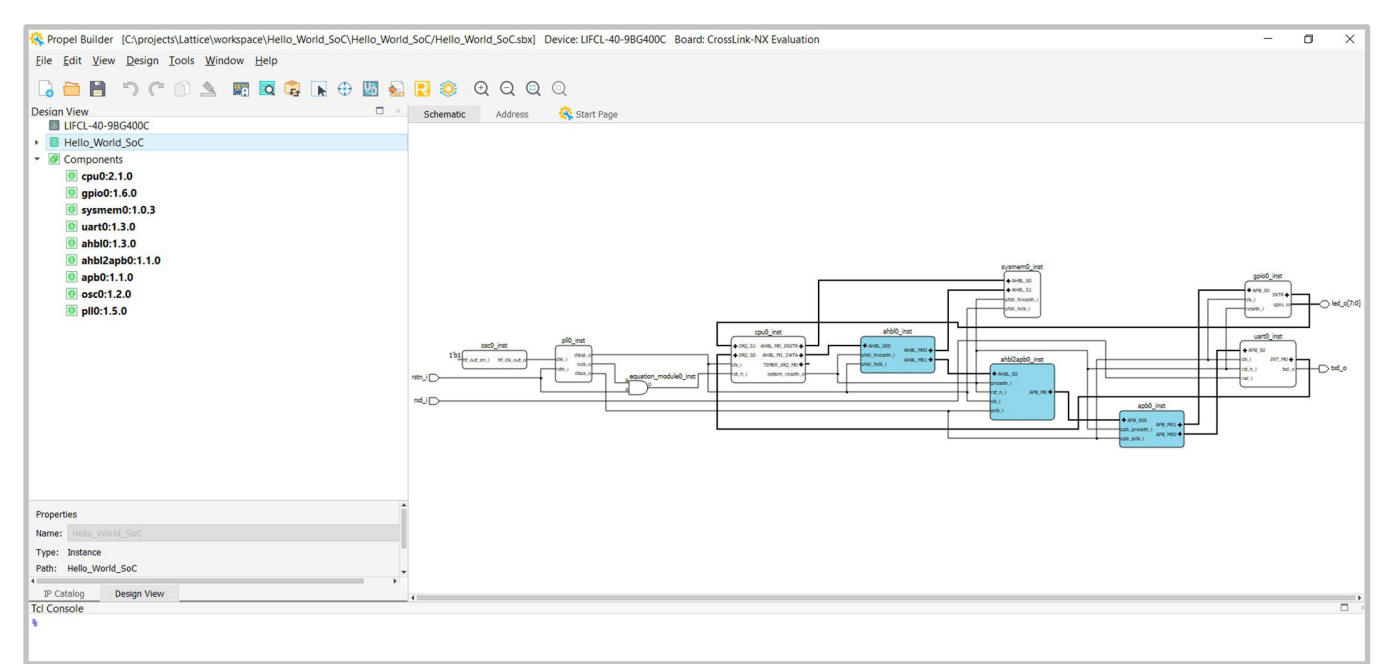

Figure 3: Lattice Propel Builder

### 4.0 Lattice Propel: Creating a SoC Design Project

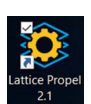

1. Launch Lattice Propel and choose the workspace directory, see Figure 4.

| 📀 Lattice Propel Launcher                  |                                           | ×              |
|--------------------------------------------|-------------------------------------------|----------------|
| Select a directory as workspace            |                                           |                |
| Lattice Propel uses the workspace director | ry to store its preferences and developme | ent artifacts. |
| (c)                                        |                                           |                |
| Workspace: C\projects\Lattice\workspace    | × .                                       | Browse         |
| Use this as the default and do not ask a   | gain                                      |                |
| <u>R</u> ecent Workspaces                  |                                           |                |
|                                            | Laurah                                    | Canad          |
|                                            | Launch                                    | Cancel         |

Figure 4: Setting a Workspsace Directory

4/8/2022

2. From the **Project Explorer**, select **Create a new Lattice SoC Design Project**, see **Figure 5**.

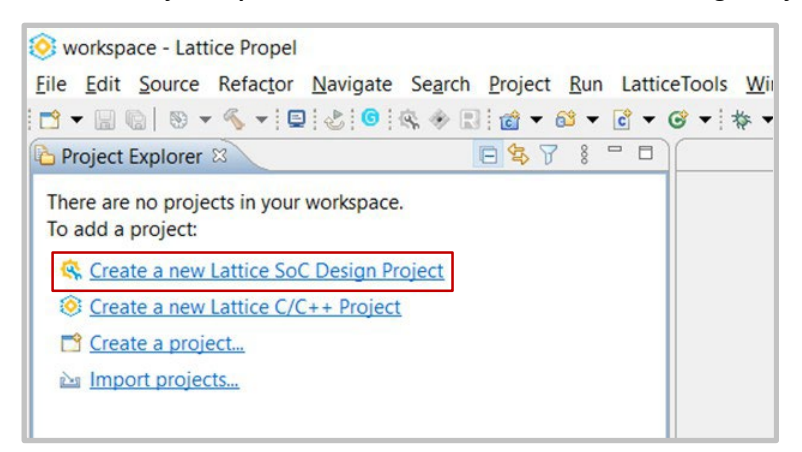

Figure 5: Creating a new Propel Design Project

3. Specify the project name as Hello\_World\_CNX\_SoC and click Finish, see Figure 6.

| Create SoC              |                     |                                                                           |                                                                                     |                                              |      |  |
|-------------------------|---------------------|---------------------------------------------------------------------------|-------------------------------------------------------------------------------------|----------------------------------------------|------|--|
|                         | project of selected | l template                                                                |                                                                                     |                                              |      |  |
| Project nam             | ne: Hello_World_C   | NX_SoC                                                                    |                                                                                     |                                              |      |  |
| Use defa                | ault location       |                                                                           |                                                                                     |                                              |      |  |
| ocation:                | :\projects\Lattice\ | Certus-NX-                                                                | RT\workspace\He                                                                     | llo_World_CNX_SoC Bro                        | owse |  |
| CI                      | noose file system:  | default 🖂                                                                 |                                                                                     |                                              |      |  |
| Template s              | election            |                                                                           |                                                                                     |                                              |      |  |
| Processor:              | RISC-V MC           | ~                                                                         | Family:                                                                             | LFD2NX (Certus-NX)                           | ,    |  |
| Device:                 | LFD2NX-40           | ~                                                                         | Performance:                                                                        | 7_High-Performance_1.0\                      | / 、  |  |
| Package:                | CABGA256            | ~                                                                         | <ul> <li>Condition:</li> </ul>                                                      | Commercial                                   |      |  |
|                         |                     |                                                                           | Board:                                                                              | MachXO3D Breakout                            |      |  |
| Template D              | Design              |                                                                           |                                                                                     |                                              |      |  |
| Empty Proj<br>Hello Wor | ject<br>Id Project  | Hello Worl<br>a) Proc<br>b) GPIC<br>c) ASR<br>d) UAR<br>e) PLL<br>t) Clue | ld Project. Compo<br>iessor - RISC-V MC<br>D<br>AM - Asynchronou<br>T - Serial port | nents included:<br>s w/ PIC/TIMER<br>is SRAM |      |  |

Figure 6: Hello World Project Setup

4. After clicking Finish, Propel Builder opens with a view of the template SoC design, see Figure 7.

| File Edit Course Defeater Naviente Course D  | trainet Due LettierTeels V | Madau IIala                                                                         |
|----------------------------------------------|----------------------------|-------------------------------------------------------------------------------------|
| File guit Source Relacion Navigate Segicit P | roject Kun Latticeroois y  |                                                                                     |
|                                              |                            |                                                                                     |
| Project Explorer      E                      | 10 V 8 U                   |                                                                                     |
| Hello_world_CIX_Soc                          |                            |                                                                                     |
|                                              |                            |                                                                                     |
|                                              |                            | Ropel Builder [C:\projects\Lattice\Certus-NX-RT\workspace\Hello_World_CNX_SoC\H D X |
|                                              |                            | Eile Edit View Design Tools Window Help                                             |
|                                              |                            | 🔓 🚞 🖱 🤭 🕐 🗅 🖄 🖏 🔯 😰 🕞 🕀 💹 🔬 民 🔅 Q Q Q Q                                             |
|                                              |                            | IP Catalog Schematic Address 💸 Start Page                                           |
|                                              |                            | IP on Local IP on Server Y-                                                         |
|                                              |                            | Undule/IP on Local                                                                  |
|                                              |                            | ✓ Module                                                                            |
|                                              |                            | Architecture_Modules                                                                |
|                                              |                            | Memory Modules                                                                      |
|                                              |                            | Processors Controllers and                                                          |
|                                              |                            |                                                                                     |
|                                              |                            |                                                                                     |
|                                              |                            |                                                                                     |
|                                              |                            | v                                                                                   |
|                                              |                            |                                                                                     |
|                                              |                            | $\exists \Delta = Bus - L$                                                          |
|                                              |                            | rtl equation split                                                                  |
|                                              |                            | Tana V                                                                              |
|                                              |                            | Tcl Console                                                                         |
|                                              | Probl                      | 8<br>007                                                                            |
|                                              | No conse                   |                                                                                     |
|                                              |                            |                                                                                     |
|                                              |                            |                                                                                     |
|                                              |                            |                                                                                     |

Figure 7: Default Propel Builder View

5. Design View shows all the components for creating the template SoC design, see Figure 8.

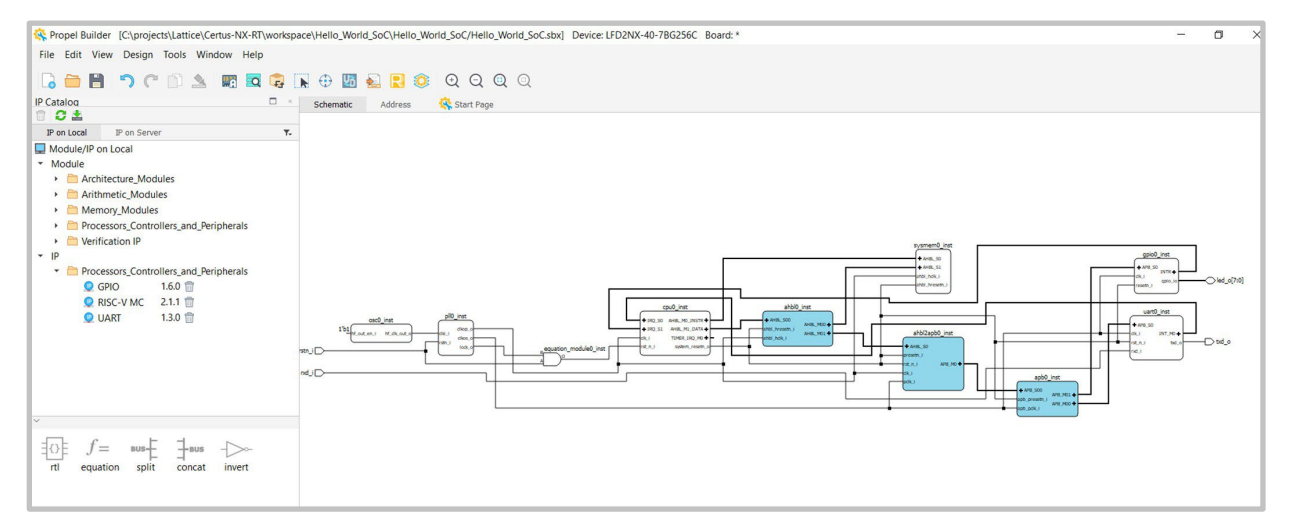

Figure 8: Design View of SoC Design

6. For the provided template, the default **SoC** design is sufficient; hit **Generate C** to generate the different files used by the software, see **Figure 9**.

NOTE: Depending on the Synthesis tool used, the PLL frequencies might need to be adjusted to compile the design.

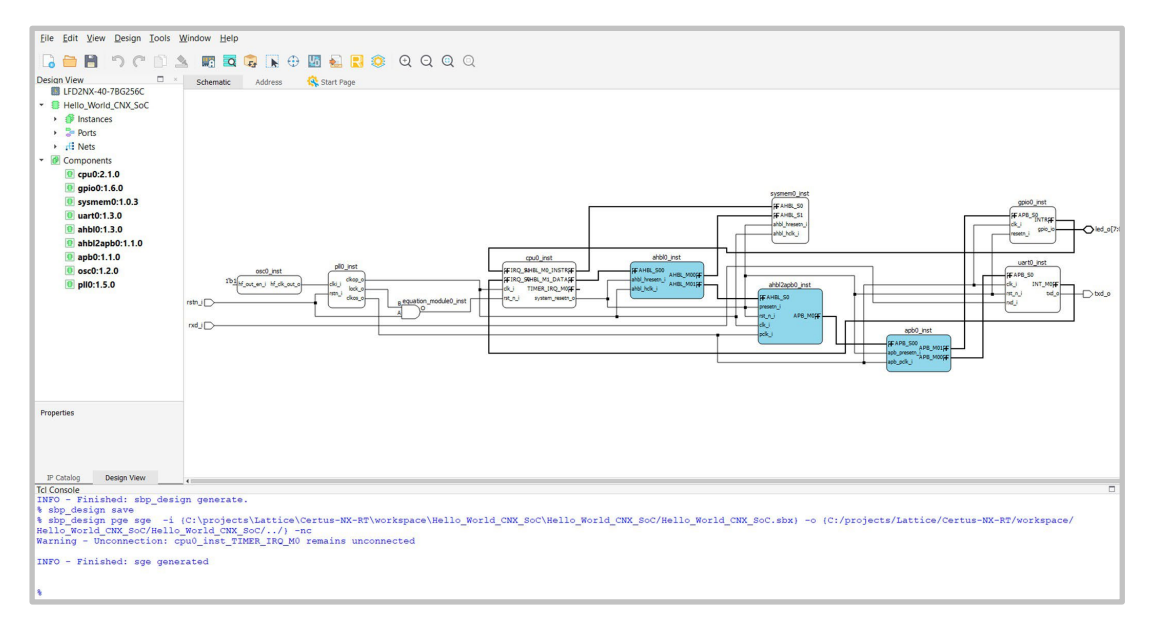

Figure 9: Generating the Default SoC Design

 Back in Lattice Propel, create a software project. From the File menu, select New > Lattice C/C++ Project and click Next, see Figure 10.

| ⊙ C/C++ Project          |                         |                            |             | -              | D ×    |
|--------------------------|-------------------------|----------------------------|-------------|----------------|--------|
| Load System and BS       | P                       |                            |             |                |        |
| Correct system environm  |                         | -                          |             |                |        |
| Select system environm   | ent file and BSP packag | e                          |             |                |        |
| System env:              | (Lattice)(Certus-NX-RT) | workspace\Hello_World      | CNX_SoC\sge | Asys_env.xml 👻 | Browse |
| Select processor core to | create C/C++ Project    |                            |             |                |        |
| Core selected: cpu0_ins  | t                       |                            |             |                | 2      |
| Project type: C          |                         |                            |             |                | v      |
| System information       |                         |                            |             |                |        |
| Device Family<br>LFD2NX  | CPU Name<br>riscv_mc    | Instance Name<br>cpu0_inst |             |                |        |
| 3                        |                         | < Back                     | jext >      | Einish .       | Cancel |

Figure 10: Creating a New Software Project

Version #: 1.0.0

4/8/2022

8. Name the project Hello\_World and accept all defaults, click Next and Finish, see Figure 11.

| /C++ Project                          |                      |                  | 1     | 4   |
|---------------------------------------|----------------------|------------------|-------|-----|
| Create C/C++ project of selected type |                      |                  |       |     |
|                                       |                      |                  |       |     |
| Project name: Hello_World_CNX         |                      |                  |       |     |
| ✓ Use default location                |                      |                  |       |     |
| ocation: C\projects\Lattice\Certus-N  | X-RT\workspace\Hello | World CNX        | Brows | SP. |
| GNU Autotools     Evecutable          | ^                    | RISC-V Cross GCC |       |     |
| Project type:                         |                      |                  |       |     |
|                                       |                      | RISC-V CROSS GUU |       |     |
| Empty Project                         |                      |                  |       |     |
| Lattice C/C++ Project                 |                      |                  |       |     |
| Hello World RISC-V C Project          | t i                  |                  |       |     |
| Hello World ANSI C Project            |                      |                  |       |     |
| > 🕞 Shared Library                    |                      |                  |       |     |
|                                       |                      |                  |       |     |
| > E Static Library                    |                      |                  |       |     |

Figure 11: Naming the Project

9. The template creates the source code for the "Hello World" project and the BSP based on the RISC-V SoC design, see Figure 12.

| 📀 workspace - Hello_World_CNX/src/main.c - Lat | tice Propel                                                                                                    |     |      |
|------------------------------------------------|----------------------------------------------------------------------------------------------------|-----|------|
| Eile Edit Source Refactor Navigate Search      | Project Run LatticeTools Window Help                                                                                         |     | _    |
|                                                | el br = ∞ d: 6 (s, * E) * • 0 • 0 • 0 • 2 • 2 # # # # # # # # # # # # # # # #                                                |     |      |
| * Debug C Project Explorer                     | 😑 🎭 🍸 💈 🗖 🗋 🖻 main.c 🖾 🗋 utils.h 🛛 💽 (gdb[35],proc[42000],threadGroup[i1],gdb[35],proc[42000],OSthread[1] 🗋 🗟 sys_platform.h |     | 00+1 |
| ✓                                              | 49 static uint8_t idx = 0;                                                                                                   | ^   |      |
| > 🗱 Binaries                                   | 50                                                                                                    |     | Na   |
| > 🔊 Includes                                   | uart_init(&uart_core_uart, UART0_INST_BASE_ADDR, CPU_FREQUENCY, UART0_INST_BAUD_RATE, 1,                                     | 8   |      |
| ✓ <sup>™</sup> src                             | 53 #14def ISCC STDTO HART APR                                                                                                |     |      |
| > 😂 bsp                                        | 54 extern struct uart instance *g_stdio_uart;                                                                                |     |      |
| > 🖻 main.c                                     | <pre>55 g_stdio_uart = &amp;uart_core_uart;</pre>                                                                            |     |      |
| > 🖸 utils.c                                    | 56 #endif                                                                                                    |     |      |
| > 🖻 utils.h                                    | 57                                                                                                    |     |      |
| Cpu0.svd                                       | <pre>&gt;&gt; print("\r\nHello KISL-V World from CAES!\r\n");<br/>os lo ser(all oes);</pre>                                  |     |      |
| 🔁 cpu0.yaml                                    | 60                                                                                                    |     |      |
| N linker.ld                                    | 61 while (true) {                                                                                                    |     |      |
| io sys_env.xml                                 | 62 LED_SET(LED_ON(idx));                                                                                                    | 1.0 |      |
| > 🔄 Debug                                      | 63                                                                                                    |     |      |
| > B Hello_World_Soc                            | $\begin{bmatrix} b4 & 1+ (++1ax == LED_COUNI) \\ c5 & dx = 0 \end{bmatrix}$                                                  |     |      |
|                                                | 100 = 0                                                                                                    |     |      |
|                                                | 67                                                                                                    |     |      |
|                                                | 68 if (RTL_SIM) {                                                                                                    |     |      |
|                                                | 69 delayMS(1);                                                                                                    |     |      |
|                                                | 70 } else {                                                                                                    | ~   |      |
|                                                |                                                                                                    |     | <    |
|                                                | Console 🖄 🖉 Terminal 😰 Problems 📀 Executables 💀 Debugger Console 🛷 Search                                                    |     |      |
|                                                | CDT Build Console [Hello_World_CNX]                                                                                          |     |      |
|                                                | 10:56:13 **** Incremental Build of configuration Debug for project Hello_World_CNX ****                                      |     |      |
|                                                | make all                                                                                                    |     | - 1  |
|                                                | Invoking: GNU RISC-V Cross Print Size                                                                                        |     | - 1  |
|                                                | riscy-none-embed-sizetormat=berkeley "Hello_World_CNX.elt"                                                                   |     | - 1  |
|                                                | 4240 20 2732 6992 1550 Hello World (NX.elf                                                                                   |     | - 1  |
|                                                | Finished building: Hello_World_CNX.siz                                                                                       |     | - 1  |
|                                                |                                                                                                    |     | - 1  |
|                                                | 10:56:15 Ruild Einished & errors & warnings (took 1s 518ms)                                                                  |     | - 1  |
|                                                | to solar out a finished of those of those (took is shows)                                                                    |     | - 1  |
| 1                                              |                                                                                                    | _   | _    |

Figure 12: Generated Hello World Project

10. To build the "Hello World" project, right click on **Hello\_World\_CNX** and select **Build Project.** The compiler builds the project and generates the necessary output files, see **Figure 13.** 

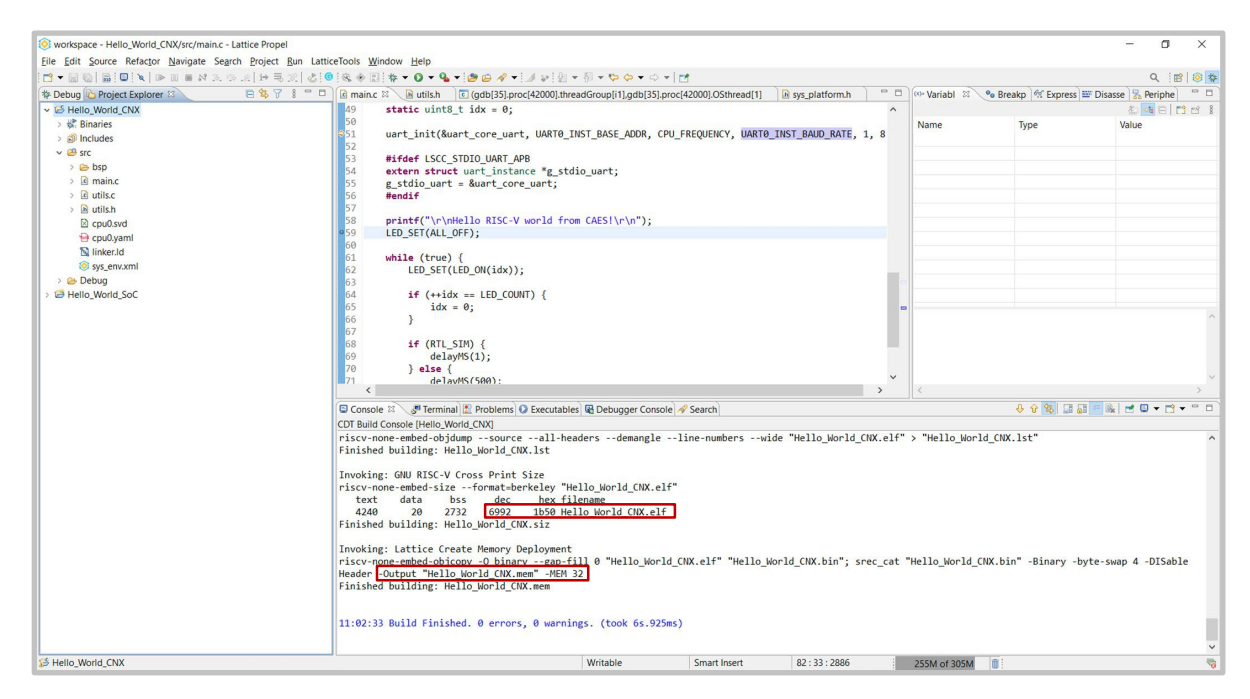

Figure 13: Building the Software Project

- 4/8/2022
- 11. Back in the **Project Explorer**, highlight **Hello\_World\_CNX\_SoC** and select run **Lattice Radiant**, **Lattice Radiant Software** opens in a new window, see **Figure 14**.

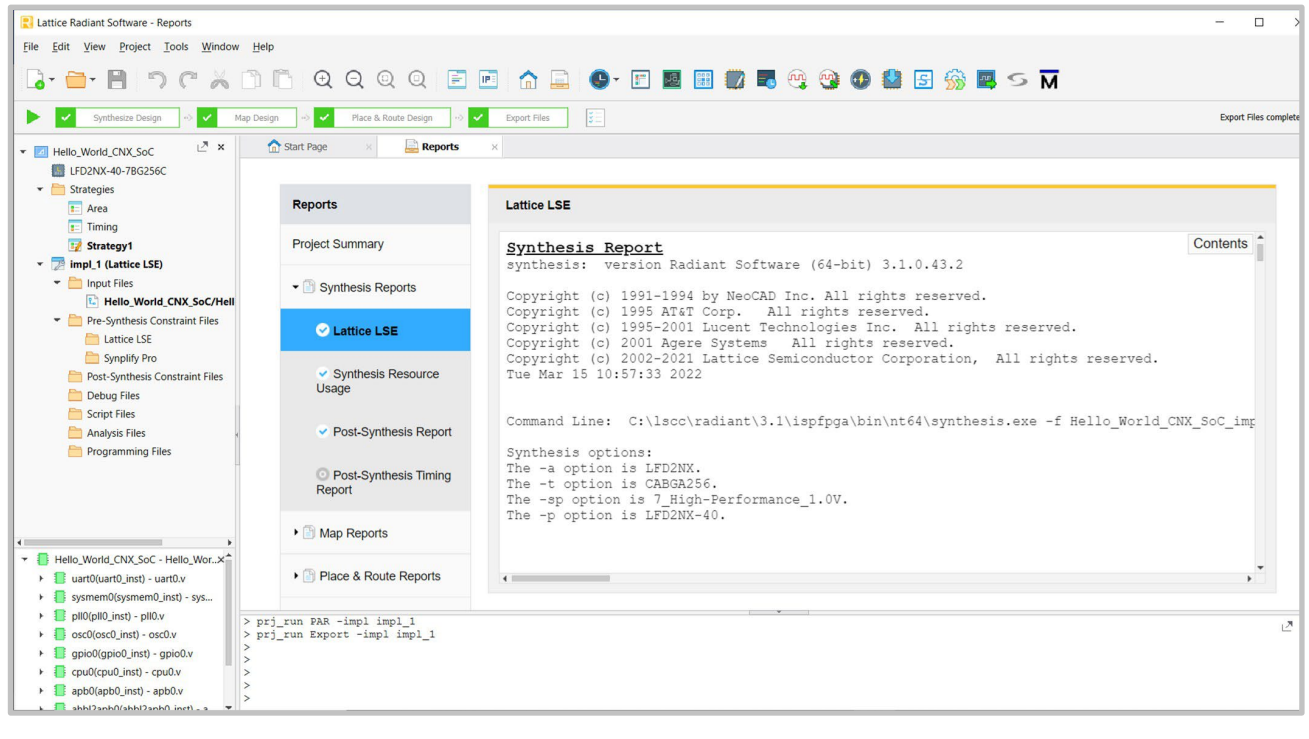

Figure 14: Opening the Project in Lattice Radiant

**APPLICATION NOTE** 

| Q.▼ Find Text | Name             | Group By | Pin      | BANK | IO_TYPE | CLAMP  | DIFFDRIVE | DIFFRESISTOR | DRIVE  | GLITCHFILTER | HYST ' | All                             |
|---------------|------------------|----------|----------|------|---------|--------|-----------|--------------|--------|--------------|--------|---------------------------------|
| Ports         | 👻 🍃 All Port     | N/A      | N/A      | N/A  |         | N/A    |           |              |        |              | N/A    | Visible Banks     All PIOs      |
| Instances(23) | 🔻 📄 Input        | N/A      | N/A      | N/A  | N/A     | N/A    | N/A       | N/A          | N/A    | N/A          | N/A    | Test and Programming/Configurat |
| • di Nets     | 📄 rstn_i         | N/A      | G2(G2)   | 7(7) | LVCMOS  | ON(ON) | NA(NA)    | OFF(OFF)     | NA(NA) | ON(ON)       | ON(O   | SERDES     Power Supplies       |
|               | 📄 rxd_i          | N/A      | E3(E3)   | 7(7) | LVCMOS  | ON(ON) | NA(NA)    | OFF(OFF)     | NA(NA) | ON(ON)       | ON(O   |                                 |
|               | 👻 🦪 Output       | N/A      | N/A      | N/A  | N/A     | N/A    | N/A       | N/A          | N/A    | N/A          | N/A    |                                 |
|               | <pre>txd_o</pre> | N/A      | F10(F10) | 1(1) | LVCMOS  | OFF(O  | NA(NA)    | OFF(OFF)     | 8(8)   | OFF(OFF)     | NA(N   |                                 |
|               | 👻 🗢 Bidi         | N/A      | N/A      | N/A  | N/A     | N/A    | N/A       | N/A          | N/A    | N/A          | N/A    |                                 |
|               | led_o[0]         | N/A      | B3(B3)   | 2(2) | LVCMOS  | ON(ON) | NA(NA)    | OFF(OFF)     | 8(8)   | ON(ON)       | ON(O   |                                 |
|               | led_o[1]         | N/A      | A2(A2)   | 2(2) | LVCMOS  | ON(ON) | NA(NA)    | OFF(OFF)     | 8(8)   | ON(ON)       | ON(O   |                                 |
|               | led_o[2]         | N/A      | H16(H16) | 2(2) | LVCMOS  | ON(ON) | NA(NA)    | OFF(OFF)     | 8(8)   | ON(ON)       | ON(O   |                                 |
|               | led_o[3]         | N/A      | B2(B2)   | 2(2) | LVCMOS  | ON(ON) | NA(NA)    | OFF(OFF)     | 8(8)   | ON(ON)       | ON(O   |                                 |
|               | led_o[4]         | N/A      | H15(H15) | 2(2) | LVCMOS  | ON(ON) | NA(NA)    | OFF(OFF)     | 8(8)   | ON(ON)       | ON(O   |                                 |
|               | led_o[5]         | N/A      | H14(H14) | 2(2) | LVCMOS  | ON(ON) | NA(NA)    | OFF(OFF)     | 8(8)   | ON(ON)       | ON(O   |                                 |
|               | led_o[6]         | N/A      | H12(H12) | 2(2) | LVCMOS  | ON(ON) | NA(NA)    | OFF(OFF)     | 8(8)   | ON(ON)       | ON(O   |                                 |
|               | led_o[7]         | N/A      | J15(J15) | 2(2) | LVCMOS  | ON(ON) | NA(NA)    | OFF(OFF)     | 8(8)   | ON(ON)       | ON(O   |                                 |

**12.** Before compiling the entire design, assign the proper pin number to the signals based on the eval board schematics, see **Figure 15.** 

Figure 15: Pin Assignment

Version #: 1.0.0

4/8/2022

- - 13. Compile the design by clicking on the Run All arrow, see Figure 16.

| Lattice Radiant Software - Reports                                                                                                    |                                               |                                          |                                      |                                  | - 0 ×                             |  |  |
|----------------------------------------------------------------------------------------------------|-----------------------------------------------|------------------------------------------|--------------------------------------|----------------------------------|-----------------------------------|--|--|
| <u>File Edit View Project Tools Window H</u> elp                                                                                                    |                                               |                                          |                                      |                                  |                                   |  |  |
| 🕞 🚍 🗄 🤊 ୯ 🕺 🗅 🖨 Q 🤆                                                                                                    | 2 @ @ 🖻 🖻 🏠 🚇                                 | - 🗉 🗾 🗰 🌄                                | 🍳 🧐 🗶 🛃 🐓                            | 🕉 🖪 S 🕅                          |                                   |  |  |
| Synthesize Design 🗠 🗸 Map Design 🗠 🗸 F                                                                                                    | lace & Route Design 🗠 🖌 Export Files          |                                          |                                      |                                  | Export Files completed.           |  |  |
| ▼ Mello_World_SoC                                                                                                    | 🗙 🏠 Start Page 🛛 🚔 Reports                    | × Device Constraint Edi                  | tor ×                                |                                  | Ŀ                                 |  |  |
| LFD2NX-40-8BG256C                                                                                                    |                                               |                                          |                                      |                                  |                                   |  |  |
| Strategies                                                                                                    | Reports                                       | Hello_World_SoC Proje                    | ct Summary                           |                                  |                                   |  |  |
| 1 Timing                                                                                                    |                                               | Implementation Name:                     | impl_1                               | Performance Grade:               | 8_High-Performance_1.0V           |  |  |
| 5 Strategy1                                                                                                    | Project Summary                               | Strategy Name:                           | Strategy1                            | Operating Condition:             | COM                               |  |  |
| impl_1 (Lattice LSE)     Input Files                                                                                                    | Sunthania Banarta                             | Part Number:                             | LFD2NX-40-8BG256C                    | Synthesis:                       | Lattice LSE                       |  |  |
| Hello_World_SoC/Hello_World_SoC.v                                                                                                    | , Synthesis Reports                           | Family:                                  | LFD2NX                               | Timing Errors:                   | Place & Route, 0 (setup), 0 (hole |  |  |
| Pre-Synthesis Constraint Files                                                                                                    | Map Reports                                   | Device:                                  | LFD2NX-40                            | Project Created:                 | 2022/04/08 04:41:52               |  |  |
| Synplify Pro                                                                                                    |                                               | Package:                                 | CABGA256                             | Project Updated:                 | 2022/04/08 04:41:53               |  |  |
| 💌 🚞 Post-Synthesis Constraint Files                                                                                                    | <ul> <li>Place &amp; Route Reports</li> </ul> | Project File:                            | C:/projects/Lattice/Certus-NX-       | RT/workspace/Hello_World_SoC/Hel | llo_World_SoC.rdf                 |  |  |
| Debug Files                                                                                                    | Export Reports                                | Implementation Location:                 | C:/projects/Lattice/Certus-NX-       | RT/workspace/Hello_World_SoC/imp | 1                                 |  |  |
| Analysis Files                                                                                                    | Misc Reports                                  | Resource Usage                           |                                      |                                  |                                   |  |  |
| Programming Files     Autor files                                                                                                    |                                               | LUT4:                                    | 4358                                 | IO Buffers:                      | 11                                |  |  |
| been source/ mpr_1.cci                                                                                                    |                                               | PFU Register:                            | 2073                                 | EBR:                             | 18                                |  |  |
| Hello World SoC - Hello World SoC.y                                                                                                    | ×* 4                                          |                                          |                                      |                                  |                                   |  |  |
| uart0(uart0_inst) - uart0.v                                                                                                    | ▼ ▼ 🔕 ERROR: 0 🔺 WARNING: 331 0 INFO          | : 157 Group by ID Search                 | < >                                  |                                  | ∠" ×                              |  |  |
| Bysmem0(pysmem0,inst) - sysmem0.v     Map (4 warnings)     Mop (4 warnings)     Mop (4 warnings)     Mop (4 warnings)     A S101063 WARNING - IO instance secured_instance_80_104 is not connected to any port, it is ignored.     P gipto(pjoto)_inst - piptoV     Export (2 info) |                                               |                                          |                                      |                                  |                                   |  |  |
| <ul> <li>If cpu0(cpu0_inst) - cpu0.v</li> <li>If apb0(apb0_inst) - apb0.v</li> <li>If ahbl2apb0(ahbl2apb0 inst) - ahbl2apb0.v</li> </ul>                                                                                                    | 35400233 INFO - This design contains sec      | ured IP object(s), so output file Hello_ | World_SoC_impl_1_vo.vo has been enco | rypted.                          |                                   |  |  |
| File List      Source Template      IP Catalog                                                                                                    | 🗔 Tcl Console 🔄 Output 📑 Mer                  | ssage                                    |                                      |                                  |                                   |  |  |

Figure 16: Compiling the Lattice Radiant Design

4/8/2022

#### **5.0 Program the Device with Radiant Programmer**

From the **Tools** menu, select **Programmer** and a new window opens.

Once the cable is detected and settings are set correctly, program the device by clicking the **Program Device** icon, see **Figure 17.** 

| Radiant Pro      | ogrammer - imp     | ol_1.xcf *    |           |                                     |                                                                    |                |          |            |               | - 0                | ×        |
|------------------|--------------------|---------------|-----------|-------------------------------------|--------------------------------------------------------------------|----------------|----------|------------|---------------|--------------------|----------|
| Pile Edit V      |                    | is Help       |           |                                     |                                                                    |                |          |            |               |                    |          |
| Enable           | Status             | Device Family | Device    | Operation                           | File Name                                                          | File Date/Time | Checksum | USERCODE   | Cable Setup   |                    | đΧ       |
| 1 🗹 🛛 🛛 РАЗ      | ss                 | LFD2NX        | LFD2NX-40 | Erase, Program, Verify              | C:/projects/Lattice/Certus-NX-RT/workspace/Hello_World_SoC/impl_1/ | 04/08/22       | N/A      | 0x00000000 | Cable Setting | IS                 | ^        |
|                  |                    |               |           |                                     |                                                                    |                |          |            |               | Detect Cable       |          |
|                  |                    |               |           |                                     |                                                                    |                |          |            | Cable:        | HW-USBN-2B (FT     | V (IDI   |
|                  |                    |               |           |                                     |                                                                    |                |          |            | Port:         | FTUSB-0            | ~        |
|                  |                    |               |           |                                     |                                                                    |                |          |            | Custom port   |                    |          |
|                  |                    |               |           |                                     |                                                                    |                |          |            | Programming   | Speed Settings     |          |
|                  |                    |               |           |                                     |                                                                    |                |          |            | O Use defa    | ult Clock Divider  |          |
|                  |                    |               |           |                                     |                                                                    |                |          |            | Use cust      | om Clock Divider   |          |
|                  |                    |               |           |                                     |                                                                    |                |          |            | TCK Divide    | r Setting (0-30x): | 10 🗘     |
|                  |                    |               |           |                                     |                                                                    |                |          |            | I/O Settings  |                    |          |
|                  |                    |               |           |                                     |                                                                    |                |          |            | Use defa      | ult I/O settings   |          |
|                  |                    |               |           | -                                   | DO                                                                 |                |          |            | O Use cust    | om I/O settings    |          |
|                  |                    |               |           |                                     | TCK                                                                |                |          |            | INITN I       | oin connected      |          |
|                  |                    |               |           | PC/COMPUTER                         | Th/S                                                               |                |          |            | DONE (        | oin connected      |          |
|                  |                    |               |           | DOWNLOAD CABLE<br>CPU/MCROPROCESSOR | TCK TMS                                                            |                |          |            | TRST r        | oin connected      |          |
|                  |                    |               |           |                                     | TDI LFD2N640 TDO                                                   |                |          |            | ) Set T       | RST high           |          |
|                  |                    |               |           | _                                   | RESET JTAG_EN_COLXCESEVE SD                                        |                |          |            | 🔘 Set 7       | RST low            |          |
|                  |                    |               |           |                                     |                                                                    |                |          |            |               |                    |          |
|                  |                    |               |           |                                     | CLK (CS DI DO<br>SPI Serial Flash                                  |                |          |            | PROGR         | AMN pin connected  | (      , |
|                  |                    |               |           |                                     |                                                                    |                |          |            | <             |                    | >        |
| Output           |                    |               |           |                                     |                                                                    |                |          |            |               |                    | đΧ       |
| Disabling        |                    |               |           |                                     |                                                                    |                |          |            |               |                    | ^        |
| Verifying        |                    |               |           |                                     |                                                                    |                |          |            |               |                    |          |
| INFO - Execution | time: 00 min : 14  | sec           |           |                                     |                                                                    |                |          |            |               |                    |          |
| INFO - Elapsed t | ime: 00 min : 19 s | ec            |           |                                     |                                                                    |                |          |            |               |                    |          |
| INFO - Operation | 1: successful.     |               |           |                                     |                                                                    |                |          |            |               |                    |          |
|                  | ACT 11010 (1987)   |               |           |                                     |                                                                    |                |          |            |               |                    | ~        |
| Output Td        | Console            |               |           |                                     |                                                                    |                |          |            |               |                    |          |

Figure 17: Programming the FPGA

4/8/2022

| Back in Lattice Propel, right click on the " | Hello World" | project and choose <b>I</b> | Debug Configuration; | eave the default |
|----------------------------------------------|--------------|-----------------------------|----------------------|------------------|
| configurations and click debug, see Figure   | e <b>18.</b> |                             |                      |                  |

| S Debug Configurations                           |                                               |                                        | - 0 ×                  |  |  |  |  |
|--------------------------------------------------|-----------------------------------------------|----------------------------------------|------------------------|--|--|--|--|
| Create, manage, and run configurations           |                                               |                                        | Ś                      |  |  |  |  |
| · · · · · · · · · · · · · · · · · · ·            | Name: Hello_World_CNX Debug                   |                                        |                        |  |  |  |  |
|                                                  | 🗋 Main 📄 CableConn 🎋 Debugger 🕨 Startup 🦆 Sou | urce 🔲 Common 😹 SVD Path               |                        |  |  |  |  |
| C/C++ Application                                | Project:                                      |                                        |                        |  |  |  |  |
| C/C++ Attach to Application                      | Hello World CNX                               |                                        |                        |  |  |  |  |
| C/C++ Remote Application                         | C/C++ Application:                            |                                        |                        |  |  |  |  |
| Cü C/C++ Unit                                    | Debug/Hello World CNX eff                     |                                        |                        |  |  |  |  |
| GDB Hardware Debugging     GDB OpenOCD Debugging |                                               | <u>V</u> ariables Searc <u>h</u> P     | roject B <u>r</u> owse |  |  |  |  |
| Hello_World_CNX Debug                            | Build (if required) before launching          |                                        |                        |  |  |  |  |
| Launch Group (Deprecated)                        | Build Configuration: Select Automatically     |                                        | ~                      |  |  |  |  |
|                                                  | O Enable auto build                           | <ul> <li>Disable auto build</li> </ul> |                        |  |  |  |  |
|                                                  | Use workspace settings                        | Configure Workspace Settings           |                        |  |  |  |  |
|                                                  |                                               |                                        |                        |  |  |  |  |
| Filter matched 10 of 12 items                    |                                               | Reg                                    | ert Apply<br>Dug Close |  |  |  |  |

Figure 18: Debug Configurations

Version #: 1.0.0

4/8/2022

The debugger opens the Debug perspective; set a breakpoint at line 59 to print "Hello RISC-V world from Frontgrade!" message on Tera Term terminal, see Figure 19. Variable values can be seen in the Variables window. As with any other IDE running C code, you can Step Into 3, Step Over 3 and Step Out 3.

| <b>^</b>                                                                      |                                                   |                                                                       |                             |                                     |
|-------------------------------------------------------------------------------|---------------------------------------------------|-----------------------------------------------------------------------|-----------------------------|-------------------------------------|
| workspace - Hello_World_CNX/src/main.c - Lattice Propel                       |                                                   |                                                                       |                             | 🔟 COM9 - Tera Term VT               |
| Ele Edit Source Refactor Navigate Search Project Run LatticeTools Window Help |                                                   |                                                                       |                             | File Edit Setup Control Window Help |
|                                                                               |                                                   | ▼ ỗ  ▼ \$ <b>\$ \$ \$ \$</b> \$ \$ <b>▼</b> \$ \$ <b>▼</b>   <b>2</b> |                             |                                     |
| 🗱 Debug 🖾 💫 Project Explorer 🛛 🖻 🙀 🔹 🖱 🗖                                      | 🖻 main.c 🖾 🕞 utils.h 📄 💽 (gdb[35].proc[42000].thr | eadGroup[i1],gdb[35].proc[42000].C                                    | Sthread[1] 📄 Sys_platform.h | Hello RISC-V world from CAES?       |
| Field_World_CNX Debug [GDB OpenOCD Debugging]                                 | <pre>49 static uint8_t idx = 0;</pre>             |                                                                       |                             |                                     |
| <ul> <li>Hello_World_CNX.elf</li> </ul>                                       | 50                                                |                                                                       |                             |                                     |
| <ul> <li>Pread #1 (Suspended : Signal : 0:Signal 0)</li> </ul>                | 52 Uart_init(&uart_core_uart, UAKI0_              | INST_BASE_ADDR, CPU_FREQUEN                                           | Y, UARIO_INSI_BAUD_RAIE     |                                     |
| main() at main.c:59 0x23a                                                     | 53 #ifdef LSCC STDIO UART APB                     |                                                                       |                             |                                     |
| J openocd.exe                                                                 | 54 extern struct uart_instance *g_st              | dio_uart;                                                             |                             |                                     |
| 📓 riscv-none-embed-gdb                                                        | <pre>55 g_stdio_uart = &amp;uart_core_uart;</pre> |                                                                       |                             |                                     |
|                                                                               | 56 #endif                                         |                                                                       |                             |                                     |
|                                                                               | 58 printf("\r\nHello RISC-V world fr              | om CAESI\r\n"):                                                       |                             |                                     |
|                                                                               | 259 LED_SET(ALL_OFF);                             |                                                                       |                             |                                     |
|                                                                               | 60                                                |                                                                       |                             |                                     |
|                                                                               | 61 while (true) {                                 |                                                                       |                             |                                     |
|                                                                               | 63                                                |                                                                       |                             |                                     |
|                                                                               | 64 if (++idx == LED_COUNT) {                      |                                                                       |                             |                                     |
|                                                                               | 65 idx = 0;                                       |                                                                       |                             |                                     |
|                                                                               | 66 }                                              |                                                                       |                             |                                     |
|                                                                               | 68 if (BTL STM) {                                 |                                                                       |                             |                                     |
|                                                                               | 69 delayMS(1);                                    |                                                                       |                             |                                     |
|                                                                               | 70 } else {                                       |                                                                       |                             |                                     |
|                                                                               | <pre>delavMS(500);</pre>                          |                                                                       |                             |                                     |
|                                                                               | Console 22 III Registers Terminal Problems        | C Everytables R Debugger Conso                                        | e 🖪 Memoni 🛷 Search         |                                     |
|                                                                               | Hello World CNX Debug (GDR OpenOCD Debugging) or  | executables ag Debugger consc                                         | e o wentory / search        |                                     |
|                                                                               | (901) mip (/32)                                   |                                                                       |                             |                                     |
|                                                                               | (1985) mtohost (/32)                              |                                                                       |                             |                                     |
|                                                                               | (1986) mfromhost (/32)                            |                                                                       |                             |                                     |
|                                                                               | (1987) mreset (/32)                               |                                                                       |                             |                                     |
|                                                                               | (1989) miobase (/32)                              |                                                                       |                             |                                     |
|                                                                               | (3137) cycle (/32)                                |                                                                       |                             |                                     |
|                                                                               | (3138) time (/32)                                 |                                                                       |                             |                                     |
|                                                                               | (3139) instret (/32)                              |                                                                       |                             |                                     |
|                                                                               | (3266) timeh (/32)                                |                                                                       |                             |                                     |
|                                                                               | (3267) instreth (/32)                             |                                                                       |                             |                                     |
|                                                                               | (3922) mvendorid (/32)                            |                                                                       |                             |                                     |
|                                                                               | (3923) march1d (/32)                              |                                                                       |                             |                                     |
|                                                                               | (2554) mimbro (125)                               |                                                                       |                             |                                     |
|                                                                               |                                                   |                                                                       |                             |                                     |
|                                                                               | <                                                 |                                                                       |                             |                                     |
|                                                                               |                                                   | Writable Smart                                                        | Insert 82 : 33 : 2886       | 203M of 305M                        |

Figure 19: Debug Perspective

4/8/2022

#### **Revision History**

| Date     | Revision # | Author | Change Description | Page # |
|----------|------------|--------|--------------------|--------|
| 4/8/2022 | 1.0.0      | JA     | Initial Release.   |        |
|          |            |        |                    |        |
|          |            |        |                    |        |
|          |            |        |                    |        |

#### **Datasheet Definitions**

|                       | Definition                                                                                                    |  |
|-----------------------|----------------------------------------------------------------------------------------------------|--|
| Advanced Datasheet    | Frontgrade reserves the right to make changes to any products and services described herein at any time without notice. The product is still in the development stage and the <b>datasheet is subject to change</b> . Specifications can be <b>TBD</b> and the part package and pinout are <b>not final</b> . |  |
| Preliminary Datasheet | Frontgrade reserves the right to make changes to any products and services described herein at any time without notice. The product is in the characterization stage and prototypes are available.                                                                                                    |  |
| Datasheet             | Product is in production and any changes to the product and services described herein will follow a formal customer notification process for form, fit or function changes.                                                                                                    |  |

**Frontgrade Technologies Proprietary Information** Frontgrade Technologies (Frontgrade or Company) reserves the right to make changes to any products and services described herein at any time without notice. Consult a Frontgrade sales representative to verify that the information contained herein is current before using the product described herein. Frontgrade does not assume any responsibility or liability arising out of the application or use of any product or service described herein, except as expressly agreed to in writing by the Company; nor does the purchase, lease, or use of a product or service convey a license to any patents, rights, copyrights, trademark rights, or any other intellectual property rights of the Company or any third party.